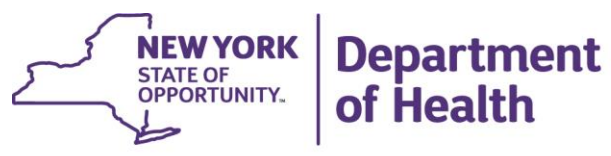

ANDREW M. CUOMO Governor HOWARD A. ZUCKER, M.D., J.D. Commissioner SALLY DRESLIN, M.S., R.N. Executive Deputy Commissioner

October 18, 2017

#### Interim Guidance Addressing Outreach Modifications

#### Purpose:

To provide additional guidance to Health Homes, Managed Care Organizations and Care Management Agencies implementing Outreach changes effective October 1, 2017.

The following information will replace section 6.4 Outreach and Engagement in the current Health Home Billing and Policy Manual. This guidance is intended to supplement guidance issued on September 25, 2017

- All outreach services effective on or after October 1, 2017 will not exceed two (2) consecutive months whereas the second consecutive month must be a face to face.
- Face to face contact is defined as an in person meeting with the member and/or parent, guardian or legally authorized representative who has the authority to consent and enroll.
- The outreach rate will be reduced from \$135 to \$110.
- Health Homes and Care Management Agencies may enter into agreements to withhold partial payment of outreach dollars in anticipation of the retroactive rate adjustment back to October 1, 2017.
- Outreach billable months cannot exceed 4 months in a rolling twelve (12) month period.
- Billable outreach is connected to the individual not the Health Home or Care Management Agency.
- <u>Health Home enrollment will be determined by the individual's choice to</u> <u>enroll, The DOH 5055 consent must be obtained to complete the enrollment</u> <u>process.</u> Health Home consent confirms the member's choice to enroll/continue enrollment, and supports the member's approval to access/share PHI with those entities approved by the member. <u>Without consent, enrollment cannot occur.</u>
- Consent must contain *at a minimum* the Health Home and Care Management Agency, the member's Medicaid Managed Care Plan, and the member's health

providers such as the primary care physician or other health provider (e.g, Behavioral Health) from which the majority of healthcare services are received. This will allow the CMA to access important information needed to document eligibility and provide care management core services, establish a care team, and build a plan of care (e.g., Comprehensive Assessment).

For outreach segments beginning prior to October 1, 2017, Care Management Agencies may elect to continue the outreach segment for three consecutive months. In doing so the care management agency must be cognizant that the rolling 12-month period begins for outreach services provided on/after October 1, 2017. Therefore, paid outreach claims for October 2017 and November 2017 will be counted as billable outreach months in the 4-month maximum outreach claims within the rolling twelve-month period.

| Example                                              | Month         | Outreach<br>Segment            | Face to Face                                                        | Billable                                                                                                    |
|------------------------------------------------------|---------------|--------------------------------|---------------------------------------------------------------------|----------------------------------------------------------------------------------------------------|
| 1                                                    | October 1-31  | New                            | No                                                                  | Yes                                                                                                    |
|                                                      | November 1-30 | Second<br>consecutive<br>month | No                                                                  | No (HH should end<br>the outreach<br>segment as of<br>10/31/17)                                                                                      |
|                                                      |               |                                |                                                                     |                                                                                                    |
| 2                                                    | October 1-31  | New                            | No – no<br>progress                                                 | Yes – end segment<br>10/31/17                                                                                                    |
|                                                      | January 1-31  | New<br>information             | No- contact<br>and appt<br>scheduled                                | Yes                                                                                                    |
| Member is<br>reached and<br>appointment<br>scheduled | February 1-28 | Second<br>consecutive<br>month | Yes, member<br>consents to<br>enroll -<br>Outreach<br>ended 1-31-18 | Yes, consented to<br>enroll second<br>month billed as<br>enrolled effective<br>2/1/18. Enrollment<br>segment created<br>with a 2/1/18 begin<br>date. |
|                                                      |               |                                |                                                                     |                                                                                                    |
| 3                                                    | October 1-31  | New                            | No but phone contact                                                | Yes                                                                                                    |
| Scheduled face to face                               | November 1-30 | Second<br>consecutive<br>month | Yes –<br>declined<br>consent to<br>enroll                           | Yes, outreach<br>month two no<br>further outreach<br>allowable                                                                                       |

The following grid has been developed to address specific questions related to acceptable outreach scenarios.

| Example                                                                                                  | Month         | Outreach<br>Segment            | Face to Face                                                        | Billable                                                                                          |
|----------------------------------------------------------------------------------------------------|---------------|--------------------------------|---------------------------------------------------------------------|---------------------------------------------------------------------------------------------------|
| Member<br>contacts CMA<br>and is<br>seeking to<br>enroll                                                 | January 1-31  | No                             | Yes, member<br>consents to<br>enroll                                | Yes, consent and<br>bill enrollment.<br>Enrollment segment<br>created with a<br>1/1/18 begin date |
| 4                                                                                                    | Octobor 1 21  | Now                            | Voc                                                                 | Voc                                                                                               |
| Member is<br>undecided<br>about Health<br>Homes but<br>agrees to<br>meet again                           | November 1-30 | Second<br>Consecutive<br>Month | No- member<br>no show                                               | No (HH should end<br>the outreach<br>segment as of<br>10/31/17)                                   |
| 5 Drior                                                                                                  | October 1 21  | No                             | No                                                                  | No. MCO pond                                                                                      |
| Outreach<br>History- with<br>no new<br>information                                                       | October 1-31  | NO                             |                                                                     | assignment until in<br>receipt of new<br>information                                              |
| <b>6</b> Grand<br>fathered<br>outreach<br>segment<br>9/1/17-<br>11/30/17;<br>community<br>referral 12/20 | December 1-31 | Yes-                           | No-<br>community<br>referral<br>resource to<br>connect to<br>member | Yes                                                                                               |
|                                                                                                    | January 1-31  | Second<br>Consecutive<br>Month | Yes – will not<br>consent to<br>enroll                              | Yes – outreach end<br>date 1/31/18 no<br>additional outreach<br>allowable                         |
| Member<br>contacts CMA<br>consents to<br>enroll with<br>additional<br>information<br>and support         | February 1-28 | No                             | Yes – consent<br>to enroll                                          | Yes - bill as<br>enrollment.<br>Enrollment segment<br>created with 2/1/18<br>begin date.          |
|                                                                                                    |               |                                |                                                                     |                                                                                                   |
| 7                                                                                                    | October 1-31  | New                            | No – no                                                             | Yes – end segment                                                                                 |

| Example                                                                                                    | Month             | Outreach<br>Segment                                                                                                    | Face to Face                                               | Billable                                                      |
|----------------------------------------------------------------------------------------------------|-------------------|----------------------------------------------------------------------------------------------------|------------------------------------------------------------|---------------------------------------------------------------|
|                                                                                                    | January 1-31      | New<br>information                                                                                                    | No- contact<br>and appt<br>scheduled                       | Yes                                                           |
| Member is<br>reached and<br>appointment<br>scheduled                                                              | February 1-28     | Second<br>consecutive<br>month                                                                                                    | No show to<br>scheduled<br>appointment;<br>unable to reach | No                                                            |
| 8 Previous<br>outreach<br>segment<br>ended<br>October 31,<br>2017. HH<br>received<br>Hospital ED<br>alert.        | November 1-30     | No, Although<br>ED alert<br>received there<br>was no new<br>information to<br>reach member<br>and alert<br>arrived post<br>discharge                                                                | No                                                         | No                                                            |
| <b>9</b> Previous<br>outreach<br>segment<br>ended<br>October 31,<br>2017. HH<br>received<br>Hospital ED<br>alert. | November 1-<br>30 | New, ED alert<br>received post<br>discharge,<br>however<br>member was<br>discharged to<br>shelter - new<br>information<br>CMA reaching<br>out to intake<br>shelter for<br>additional<br>information | No                                                         | Yes                                                           |
|                                                                                                    | December 1-<br>31 | No contact<br>made with<br>shelter or<br>member                                                                                                    | No                                                         | No. Outreach<br>segment should be<br>ended as of<br>11/30/17. |
| <b>10</b> Previous<br>grandfathered<br>outreach<br>ended<br>November<br>30, 2017                                  | December 1-<br>31 | No, ED Alert no<br>new<br>information                                                                                                    | No                                                         | No                                                            |

| Example | Month              | Outreach<br>Segment                                                                                                    | Face to Face | Billable                                                                                                    |
|---------|--------------------|----------------------------------------------------------------------------------------------------|--------------|----------------------------------------------------------------------------------------------------|
| 11.     | September 1-<br>30 | New                                                                                                    | No           | Yes                                                                                                    |
|         | October 1-31       | No contact<br>from previous<br>month of<br>outreach.<br>Attempted a<br>home visit                                       | No           | Yes                                                                                                    |
|         | November 1-<br>30  | No contact in<br>second month.<br>Home visit was<br>not successful<br>in September.<br>Address is no<br>longer accurate | No           | Yes, technically<br>since this example<br>would fit under prior<br>outreach policy;<br>however, based on<br>information and the<br>unlikelihood of<br>contact it would be<br>in the members<br>best interest to end<br>the outreach<br>segment as of<br>10/31/17 until new<br>information is<br>available. |

Interim MAPP- HHTS Guidance for Determining a Member's Previous Outreach Activity

### <u>Managed Care Member appears on MCP assignment file in an active assignment</u> <u>status</u>

**Scenario:** This member is active on your assignment file, indicating that the member was associated with your MCP in the past (you have not newly accepted this member from a pending assignment). Since the member was associated with your MCP previously it is appropriate to use the <u>Enrollment Download File</u> to determine recent outreach.

Note: If the member is newly enrolled with your MCP you should use the <u>Member CIN</u> <u>search file</u> detailed below.

**Limitation:** Should this member have been recently enrolled in your MCP, it is possible that they had outreach activities when the member was not associated with your MCP, these outreach activities would not display on the enrollment file.

Steps:

- 1. Download the MCP Assignment File
  - a. Filter Field #76: Managed Care Plan Assignment Status to 'Active"
  - b. Filter Field #77: Health Home Assignment Status to "blank"
  - c. Filter Field # 81: CMA Assignment Status to "blank"
- 2. Download the Enrollment File
  - a. Filter Field #4: Outreach/Enrollment Code to "O"
  - b. Filter Field # 16: Status to "Closed" and "Pending Closed"
  - c. Insert a column to the left of Field #1: Member ID
    - i. In this cell (A2) type the following formula =B2&COUNTIF (\$B\$2: B2, B2)
    - ii. Drag this formula down the entire column
    - Since it is possible that a member has more than one closed outreach segment in the last year, we are identifying them with their CIN number and the instance number – XX12345X1 (first outreach segment), XX12345X2 (second outreach segment) etc.
    - iv. To the right of this column insert another column.
    - v. Enter the formula =RIGHT (A2, 1)
    - vi. Drag this formula down
    - vii. Filter this column (column B) to "1"
      - 1. This identifies the first instance of each member's outreach
- 3. Return to the MCP Assignment File
  - a. Add a column to the right of Field #1: Member ID
  - b. In cell B2 enter the following formula =vlookup (A2, ED info\*, 3, false)
  - c. Add a column to the right of column B
  - d. In cell C2 enter the following formula =vlookup (A2, ED info\*, 4, false)
    \*where ED info is all values in columns C through F (click and drag mouse)
- 4. Return to the Enrollment File. Filter column B to "2". Repeat step 3 (adding additional columns to the right). Continue to do this if there are additional instances (i.e. 3, 4, etc in column B of the enrollment file).
- 5. Review the information in the MCP <u>Assignment File</u> to determine if the member is appropriate for outreach.
  - a. If the member has 2 or more months of outreach within the last 12 months the member should **NOT BE ASSIGNED DOWNSTREAM.**

## Member appears on the HH Assignment file in a pending (or active) status

**Scenario:** A member appears on your HH assignment file in either a pending status (or active but you don't have/can't remember recent information about the member). You aren't sure if you have provided recent outreach to the member or if the member received recent outreach from a different organization. You use the <u>Member CIN</u> <u>Search</u> to see if the member has had any recent care management activity.

Note: If you believe the member was enrolled with your organization, you could use the steps detailed above to find out outreach information during the time the member was associated with your organization.

**Limitation:** <u>CIN Search Download File</u> only includes care management activity in the last six months that have been billed for. The <u>CIN Search Download</u> does not give specific information regarding outreach dates.

# Steps:

- 1. Filter the <u>HH Assignment File</u> to those members that you are considering assigning downstream (HH) or accepting (CMA)
  - a. Typically, this would look like:
    - i. FFS members with a pending HH assignment (recently received from DOH assignment file/community referral)
      - 1. Field #10: Managed Care Plan Name = "Blank"
      - 2. Field #74: **Health Home Assignment Status** = "Pending"
      - 3. Field # 78: CMA Assignment Status = "Blank"
    - ii. Members with a pending CMA assignment (recently assigned downstream from HH)
      - 1. Field #78: CMA Assignment Status = "Pending"
    - iii. Members with an active HH assignment
      - 1. Field #74: Health Home Assignment Status = "Active"
      - 2. Field # 78: CMA Assignment Status = "Blank"
      - 3. *Note:* Field #8: **HH Assignment Create Date** can give the HH more information as to when the assignment was created (i.e. a recent date and no CMA assignment may mean that a segment just ended with an end HH assignment response of "No")
- 2. Copy CINs of those members in question
- 3. Navigate to the Member CIN Search page from the quicklinks menu
- 4. Paste the CINs into the CIN# box
- 5. Click Download Search Results
- 6. Click <u>Yes when asked if you want to navigate to the download files page</u>
- 7. Open processed <u>CIN Search Download</u>
- 8. Review any information that is returned in the **Recent Care Management Activities** (Fields #67-84)
  - a. If any information is populated in these fields it is the responsibility of the user to review the member's recent segments to determine if the member is eligible for outreach.
    - i. This can be done by searching for the member on the <u>Member</u> <u>CIN Search</u> screen.
    - ii. Click on the hyperlink of the member's name.
    - iii. Review the Health Home History section.

# <u>Potential/Recommended Fields be considered for additions to the Assignment</u> <u>Files:</u>

- Member's most recent segment type
- End date of the member's most recent segment
- HH MMIS ID and Name associated with the most recent segment
- Segment end date reason of the most recent segment
- # of outreach months within the past 12 months as of the file download
- Y/N field to indicate whether a member is currently eligible for Outreach